#### Preparation of Online Lecture through OBS Studio

#### Dr.B.Surendranath Reddy

School of Mathematical Sciences S.R.T.M.University Nanded

#### Pedagogical Training for Teachers on Tools for Teaching Learning and Evaluation 1-6 July 2020

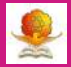

- Prepare content for Online Lecture : Presentation is preferred
- Different digital Platforms to deliver lecture: Zoom, Google Meet, Microsoft Teams, OBS
- Learning Management Systems to connect with students: Google Classroom, Edmodo, Moodle
- Various tools for conducting online exams for student assessment: Google forms, Microsoft forms, Testmoz, Kahoot
- Youtube : Huge repository of educational videos and learning channels.

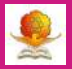

- There are many platforms through which we can connect with students and deliver lectures online
- Some of them are free upto some extent, some are paid and some are completely free and open source software
- Zoom Meeting (most popular and very user friendly)
- Google Meet
- Microsoft Teams
- Open Broadcaster Software (OBS)- completely free- we recommendyou decide.

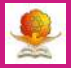

- Prepare the content of the lecture in presentation form.
- Use MS power point or LATEX beamer for presentations.
- Make sure each slide has limited content.
- Restrict entire lecture to maximum of 50 minutes duration.
- Avoid reading the content as it is, instead explain the summary with examples, etc.
- Keep focus on the main topic.
- State the objectives of the lecture at the beginning.
- Engage students through discussions and home assignments
- Provide the content in advance to students so that they can go through it before the online lecture.

# Some tools for effective online lectures

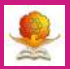

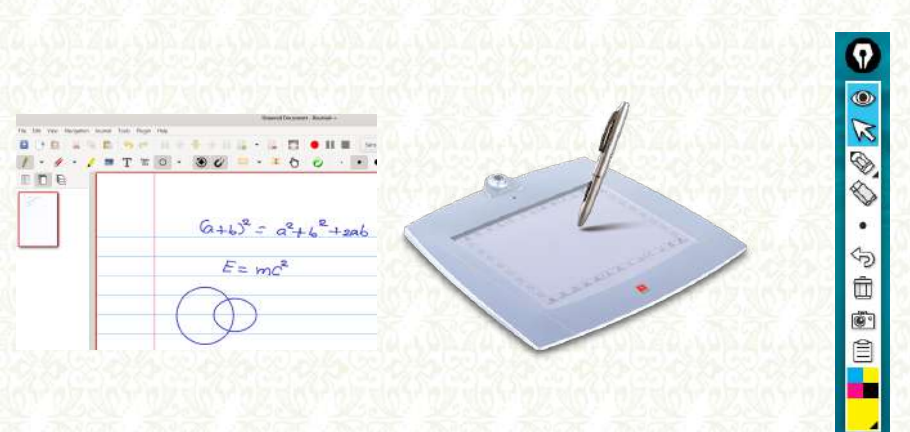

- Xournal++ is a handwriting note taking software.
- Pen tablet (e.g. iball, cost less than Rs.5000) is very much useful for virtual writing.
- Epic Pen: Write and draw over any software with Epic Pen, the worlds most popular screen marker

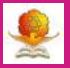

- Download the latest OBS Studio from the official website:
- Windows 64 bit:https://cdn-fastly.obsproject.com/ downloads/OBS-Studio-25.0.8-Full-Installer-x64.exe
- Windows 32 bit:https://cdn-fastly.obsproject.com/ downloads/OBS-Studio-25.0.8-Full-Installer-x86.exe
- Install OBS Studio and we are ready to use.
- We can use OBS for recording our computer screen and going Live on platforms like Youtube, Facebook, etc.

# Open Broadcaster Software(OBS)-Layout

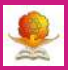

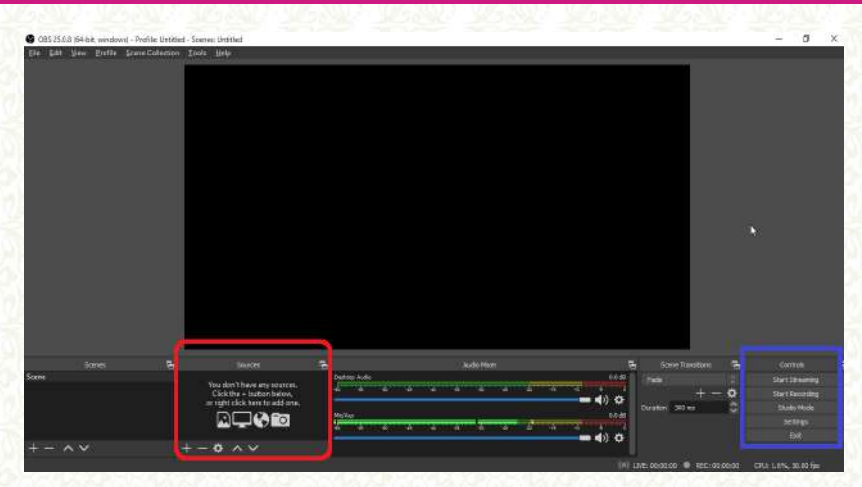

• Sources: We can add Display Capture, Video Capture, Window Capture, etc.

• Controls: Start Live streaming, Recording, Settings, etc.

## **OBS:** Adding Sources

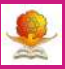

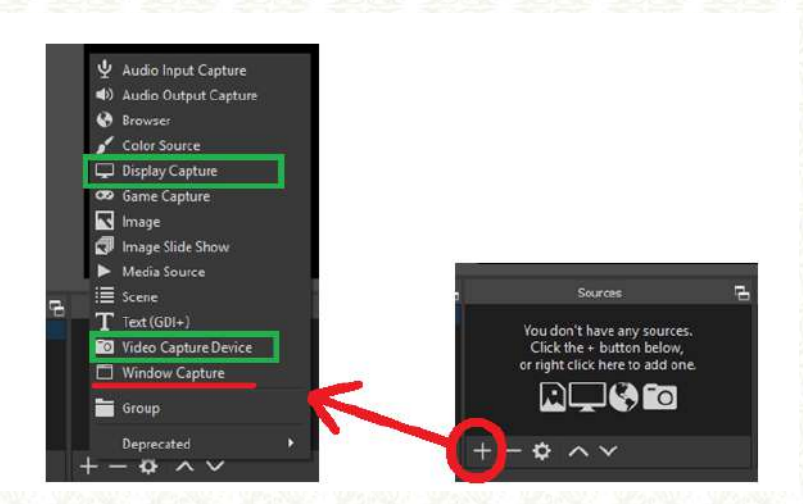

• Click on plus symbol and add the required sources.

• For example, Video Capture Device, Display Capture.

#### Adding Video Capture Device

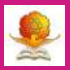

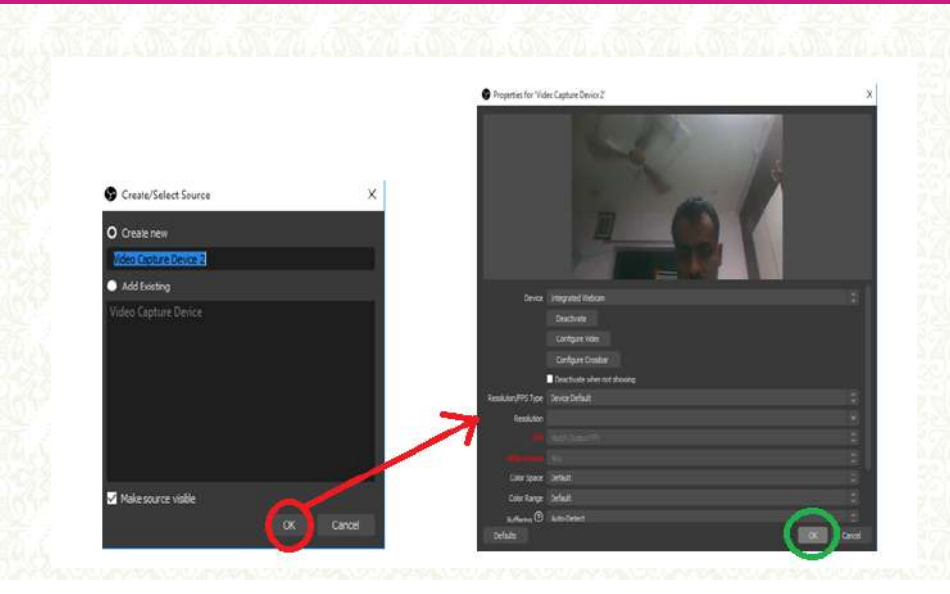

#### Position of Video Capture Device

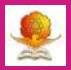

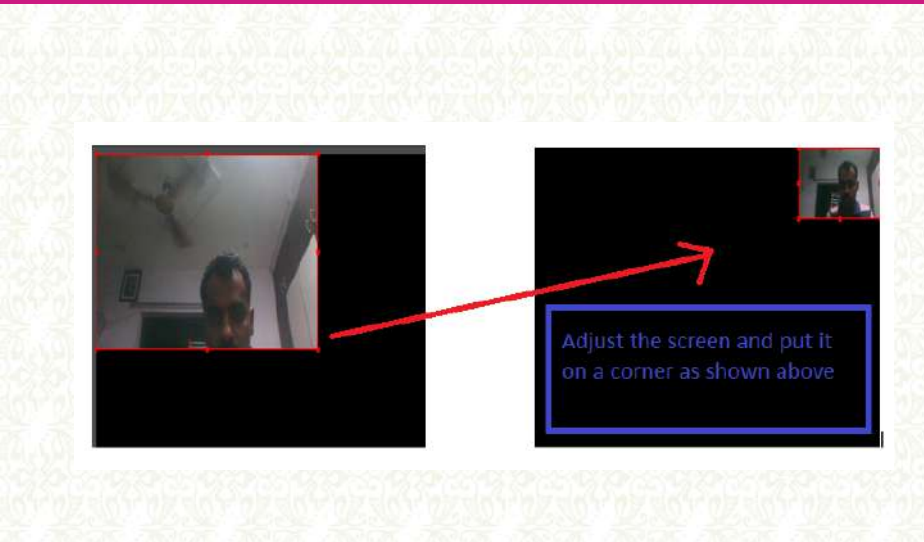

#### Adding Display Capture

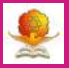

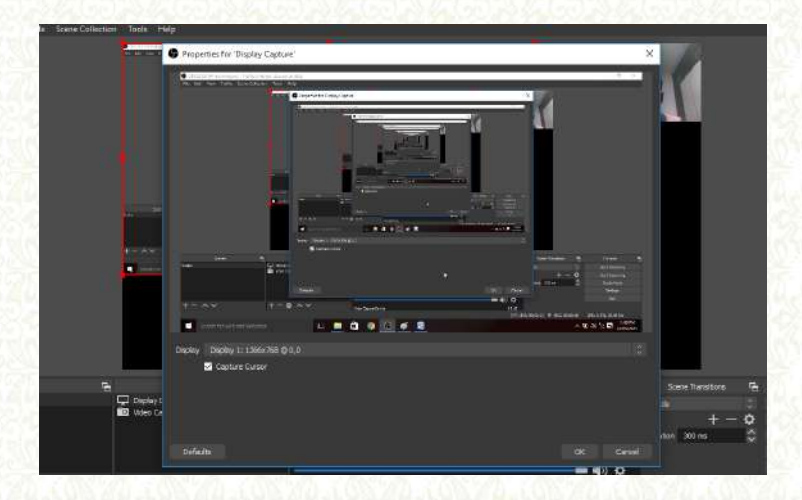

#### Placement of both sources

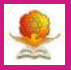

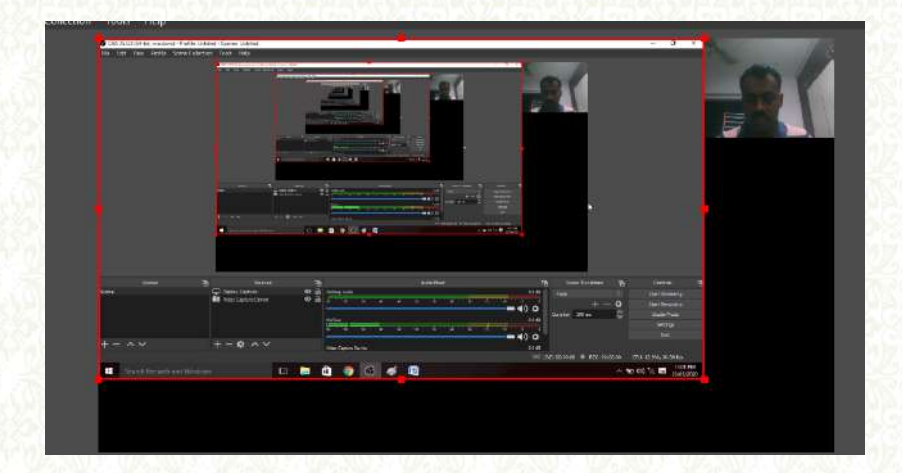

The final output of the recording will be displayed in the above frames.

## **OBS:** Controls

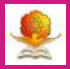

| Controls              | 🔆 General  | General  |                                                  |
|-----------------------|------------|----------|--------------------------------------------------|
|                       |            | Language | Eidith                                           |
| Start Streaming       | A' Stream  | These    | Dark (Defa./0                                    |
| ourouconing           | 7          |          | 🖬 Automatically check for updates on startup     |
| Start Recording       | L → Output |          | Open stats daiog on startup                      |
| orial stresses arrive | Audio      | Output   |                                                  |
| Chudia Mada           |            |          | Show confirmation dialog when starting streams   |
| Stadio mode 🥖         | Video      |          | Show confirmation dialog when stopping streams   |
|                       |            |          | Show confirmation dialog when stopping recording |
| Settings              | Hotkeys    |          | Automatically record when streaming              |
|                       | Castles    |          | Keep recording when stream stops                 |
| Evit                  | Advanced   |          | Automatically start replay buffer when streaming |
| EAR :                 | $\sim$     |          | Keeprepley buffer active when stream stops       |

• Click on Start Streaming/Recording to stream or record the lecture.

Click on Settings for different options.

## **Output Settings**

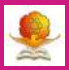

| General                                                                                                    | Output Mode           |                                  |    |
|----------------------------------------------------------------------------------------------------|-----------------------|----------------------------------|----|
| ((*)) Stream                                                                                                    | Streaming             |                                  |    |
| ~                                                                                                    | Vicieo Etrate         | .3500 Klape                      | () |
| Cutput                                                                                                    | Encoder               |                                  |    |
| Contraction of the local distance of the local distance of the loc | Audio Bitrate         |                                  |    |
| 📢)) Audio                                                                                                    |                       | Enable Advanced Encoder Settings |    |
|                                                                                                    |                       |                                  |    |
| Video                                                                                                    | Recording             |                                  |    |
| Hotkeys                                                                                                    | Recording Path        | C: Ukars (Admin/Wildons          |    |
| AND IN CONTRACTOR                                                                                                    |                       | Generate File Name without Space |    |
| Advanced                                                                                                    | Recording Quelity     | High Quality, Medium File State  |    |
|                                                                                                    | Recording Format.     |                                  |    |
|                                                                                                    | Encoder               | Nardware (QSV)                   |    |
|                                                                                                    | Custon Muxer Settinge |                                  |    |
|                                                                                                    |                       | Enable Replay Buffer             |    |

- Change the streaming quality, default settings are fine most of the time.
- Adjust Recording settings as per user requirements.

#### Hotkeys for quick use

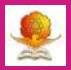

| 🖨 General    | Filter                        |     |              |
|--------------|-------------------------------|-----|--------------|
| ((a)) Stream | Start Streaming *             |     | 1 3          |
| А            | Stop Streeming *              |     | 1 C'         |
| Dutput       | Stop Streaming (decard delay) |     | । C          |
| -0.          | Start Recording *             | R   | 101          |
| Audio        | Stop Recording *              | s   | ו פין        |
| Video        | Pause Recording *             | P   | । <b>ट</b> ा |
|              | Unpouse Recording *           | Alt | 101          |
| Hotkeys      | Start Replay Buffer *         |     | ו כי <u></u> |
| A strange    | Stop Replay Buffer *          |     | 10           |
| Auvances     |                               |     |              |

We can assign shortcut keys for almost all features available in OBS.

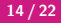

#### How to find recorded videos

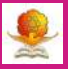

| File      | Edit             | View      | Profile | Scene Collection | Tools                 | Help                                       |
|-----------|------------------|-----------|---------|------------------|-----------------------|--------------------------------------------|
| Sh        | ow Rec           | ordings   |         |                  | O DES                 | 25.0.8 (54-bit, windows) - Profile:        |
| Re        | mux Re           | cording   | ļs      |                  | Fik I                 | alt View Profile Scele Coll<br>Networkingt |
| Set<br>Sh | ttings<br>ow Set | tings Fo  | lder    |                  | Setta<br>Show<br>Show | nge<br>Lästings Folder<br>Posffic Føldes   |
| Sh        | ow Pro           | file Fold | ler     |                  | Abre                  | ya On Tay                                  |
| Ah        | ways O           | n Top     |         |                  |                       |                                            |
| Exi       | t                |           |         |                  |                       |                                            |
|           |                  |           |         |                  |                       |                                            |
|           |                  |           |         |                  |                       |                                            |

• Goto File then click on Show Recordings to open the saved videos.

# Converting videos to MP4 format

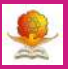

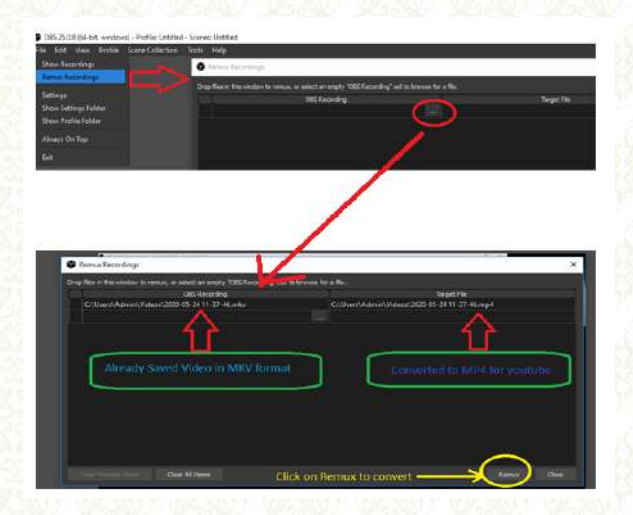

- Goto File then select Remux Recordings.
- Select the video to be converted to MP4 and click on Remux button
  - to convert.

Dr.B.S.Reddy (Mathematical Sciences)

# Live Streaming through OBS

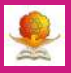

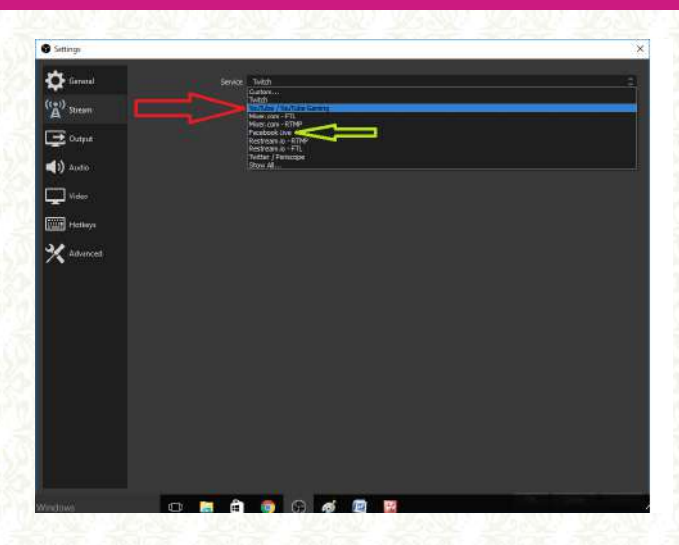

• From controls select settings, then click on Stream

• Select the platform to stream the lecture, say Youtube.

# Youtube Live Streaming through OBS

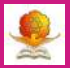

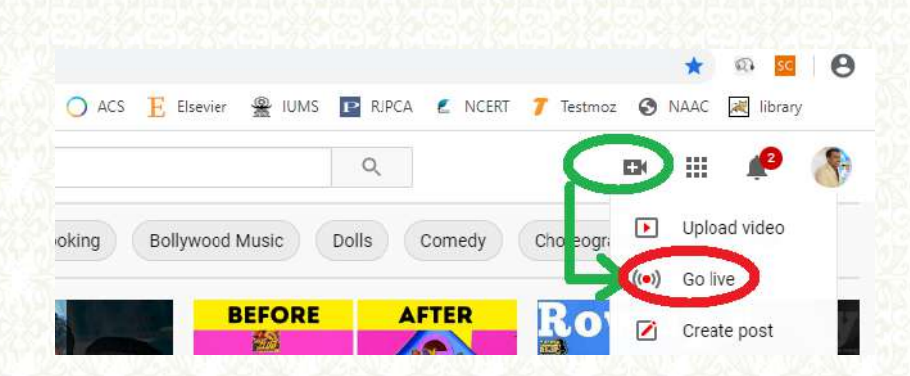

- Long in to youtube account and click on plus symbol
- Select "Go Live " to proceed further.

## Youtube Live Streaming through OBS

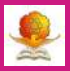

| Put                                                 | lic                                                                                                    |                                               |                                                                  |                           |
|-----------------------------------------------------|----------------------------------------------------------------------------------------------------|-----------------------------------------------|------------------------------------------------------------------|---------------------------|
|                                                     |                                                                                                    |                                               |                                                                  |                           |
| Edu                                                 | ication                                                                                                    |                                               |                                                                  |                           |
| ¢                                                   | Schedule for later                                                                                                    |                                               |                                                                  |                           |
|                                                     | Mon, May 25                                                                                                    |                                               | 10:10 AM                                                         |                           |
| t                                                   | UPLOAD CUSTOM THUMBNAI                                                                                                    | i.                                            |                                                                  |                           |
|                                                     |                                                                                                    |                                               |                                                                  |                           |
| Auc                                                 | lience                                                                                                    |                                               |                                                                  |                           |
| Auc<br>Is th                                        | flence<br>Is video made for kids? (required)                                                                                                    |                                               |                                                                  |                           |
| Auc<br>Isth<br>Reg<br>Prive<br>your                 | lience<br>la video made for kida? (required)<br>ardiees of your location, you're legall<br>sey Protection Act (COPPA) and/or o<br>videos are made for kida, What's co                                                                                       | y required to<br>other lows. V<br>intent made | comply with the Child<br>ou're required to tell us<br>for Nds7   | ren's Online<br>s whether |
| Auc<br>In th<br>Reg<br>Prive<br>your<br>O           | lience<br>is video made for lids? (requind)<br>antifess of your location, you're legall<br>sey Protection Act (CDPPA) and/or o<br>videos are made for kids. What's co<br>Ves, it's made for kids                                                            | y required to<br>other lows. Y<br>othert made | comply with the Child<br>ou're required to tell us<br>for Mds7   | ren's Online<br>s whether |
| Aux<br>is th<br>Reg<br>Prov<br>pour<br>O<br>O       | lience<br>Is video made for kide? (requind)<br>Indiaes of your location, you're legall<br>sep Protection Act (DDPVA) and/or o<br>videos are made for kids.<br>Ves, it's made for kids<br>No, it's not made for kids                                         | y required to<br>ifter laws. V<br>otert made  | comply with the Child<br>pu're required to tell us<br>for kitts? | ren's Online<br>I whether |
| Auc<br>Is th<br>Reg<br>Price<br>your<br>O<br>O<br>V | lience<br>is video made for idde? (required)<br>indines of your location, you're logal<br>sy Prolatelin Ad (2029A) andrec<br>(2029A) andrec<br>Prolatelin Ad (2029A)<br>video are made for kids<br>No, it's not made for kids<br>Age restriction (advanced) | y required to<br>other lows. Y                | comply with the Child<br>pu're required to tell us<br>for ledu?  | ren's Cosine<br>whether   |

Enter the streaming details, schedule date if necessary and click on "Create Stream".

Dr.B.S.Reddy (Mathematical Sciences)

#### Stream Key to be provided in OBS

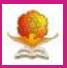

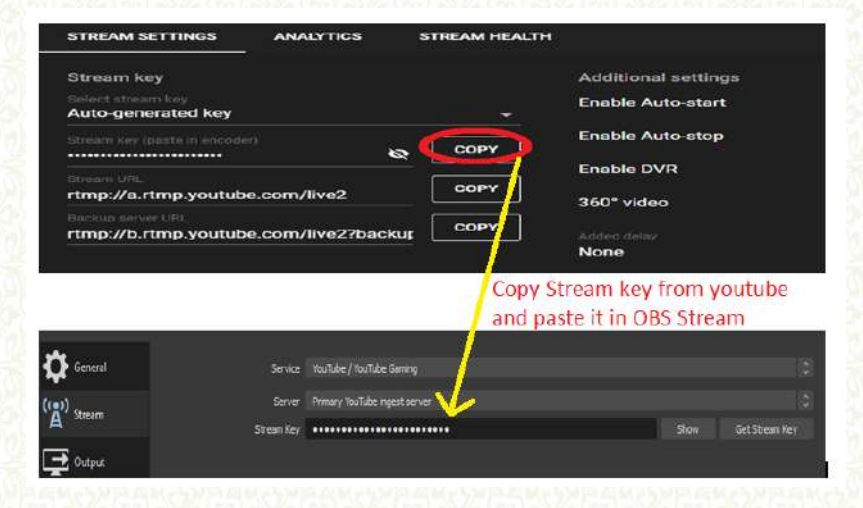

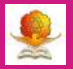

- Download and install OBS studio
- Add two commonly used sources: Display Capture and Video Capture Device
- Adjust the positions of the above two sources
- Click on "Start Recording". Now whatever you do on computer, it will be recorded: explaining your ppt, showing other documents, etc.
- While recording, you can't see your face screen, but it will be visible after saving the video as per the positions of the sources adjusted.
- Best wishes for your first OBS recording and Live Streaming.

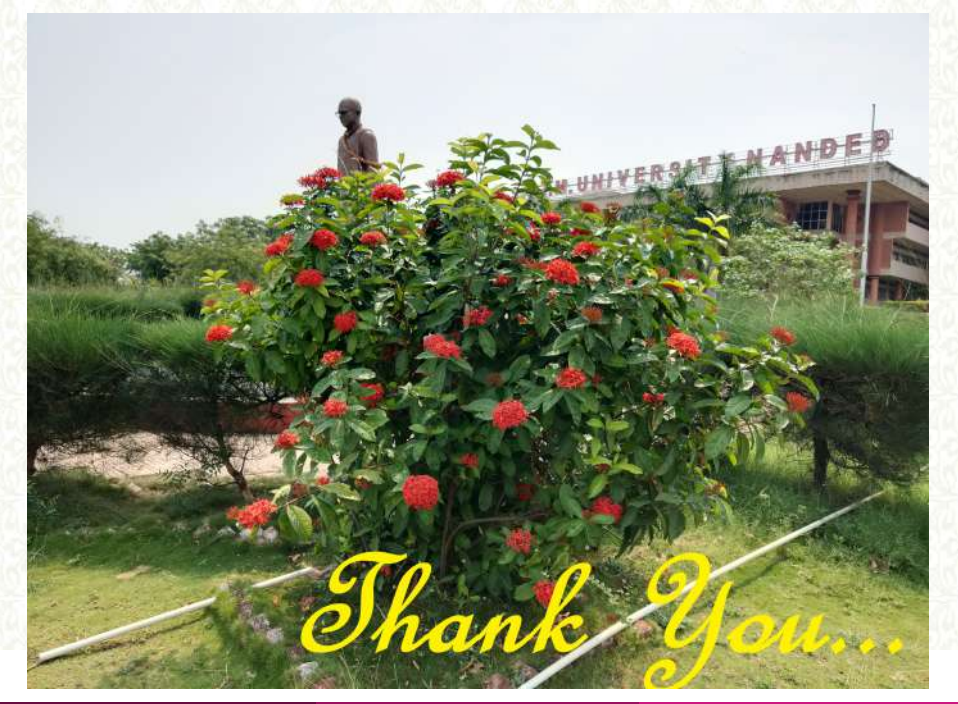